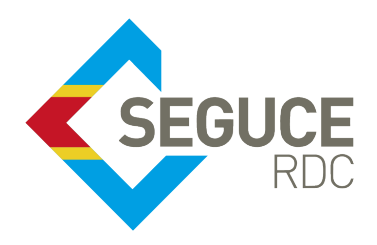

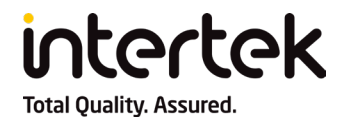

### **Table of Contents**

| GUICI | E Platform Guideline                                                 | 2 |  |  |  |
|-------|----------------------------------------------------------------------|---|--|--|--|
| How   | to upload the Eco-certificate to the FSI file in the GUICE platform? | З |  |  |  |
| 1.    | Log in to GUICE                                                      | 3 |  |  |  |
| 2.    | Create a new FSI File                                                | З |  |  |  |
| З.    | Provide the general information                                      | 3 |  |  |  |
| 4.    | Add the goods details                                                | З |  |  |  |
| 5.    | Upload the Eco-Certificate                                           | 4 |  |  |  |
| 6.    | Validate the FSI File                                                | 4 |  |  |  |
| 7.    | Create an attachment                                                 | 4 |  |  |  |
| Brief | Brief Schematic Presentation                                         |   |  |  |  |
| Engli | sh Translation                                                       | 6 |  |  |  |
| SEGU  | CE RDC SA Contact Information                                        | 7 |  |  |  |
|       |                                                                      |   |  |  |  |

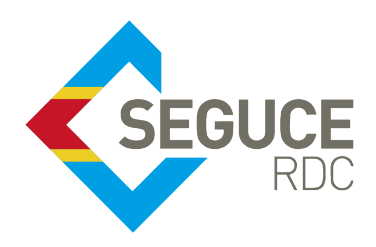

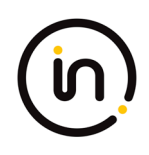

## **GUICE PLATFORM GUIDELINE**

This document aims to provide essential instructions for the correct and efficient use of the GUICE platform.

GUICE (Guichet Unique Intégral du Commerce Extérieur, or Single Window for Foreign Trade) is an online platform accessible 24/7 that facilitates foreign trade activities in the Democratic Republic of Congo. It serves as a centralized hub for connecting all relevant public and private stakeholders involved in import, export, and transit operations.

The following interim procedure shall be adhered to by the Importers for the uploading of the Eco-Certificate (issued by INTERTEK) as one of the mandatory attachments to the document form appended into the Shipper Import File (FSI) in GUICE pending its automated integration in GUICE.

- **Upload Eco-Certificate:** The Eco-Certificate, issued by INTERTEK, must be uploaded as a mandatory attachment to the document form appended to the shipper import file (FSI) in GUICE.
- **FSI File**: This file contains all necessary commercial documents for pre-clearance, including the Commercial Invoice, circular note, letter of commitment, and the Eco-certificate.
- FXI Sub-folders: Each FSI file can contain multiple FXI (Folder Expedition Inbound) sub-folders
- **Customs Declaration**: The forwarder appointed by the Importer can use the FXI file reference to complete the Customs declaration in ASYCUDA WORLD.

SEGUCE RDC S.A. 157, Avenue de la Démocratie (Ex Huileries) Commune de la Gombe – Kinshasa +243 843385959 www.segucerdc.cd

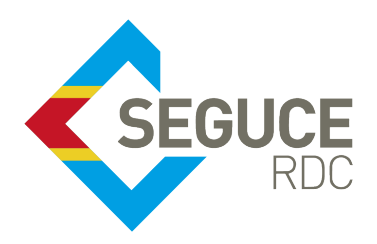

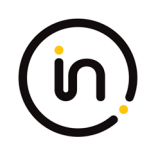

### HOW TO UPLOAD THE ECO-CERTIFICATE TO THE FSI FILE IN THE GUICE PLATFORM?

### 1. Log in to GUICE

Access the GUICE platform as an importer at www.segucerdc.com using the credentials provided by SEGUCE RDC SA

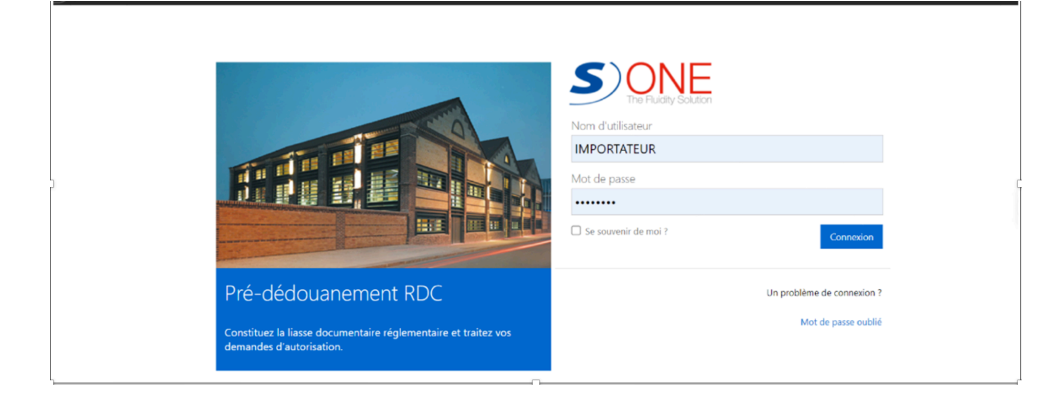

### 2. Create a new FSI File

Navigate to the "New Import" or "Create FSI" section to create new import files (FSI).

#### 3. Provide the general information

Fill in the required details in the designated sections such as:

- Supplier information (name, address)
- Origin details (place, country)
- Destination details
- Transportation mode
- Monetary values (CIF, FOB, currency)

### 4. Add the goods details

In the dedicated section for goods, enter details for each item:

- HS code (harmonized system code)
- Quantity
- Unit price
- Country of origin
- Description

SEGUCE RDC S.A.

157, Avenue de la Démocratie (Ex Huileries) Commune de la Gombe – Kinshasa +243 843385959 www.segucerdc.cd

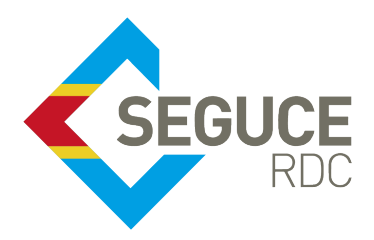

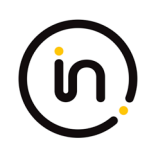

#### 5. Upload the Eco-Certificate

- Navigate to the "New Import" or "Create FSI" section to create new import files (FSI).
- In the attachment section, locate the option to upload Eco-Certificate. Select the Eco-Certificate issued by INTERTEK from your computer and upload it.

|                                                                                    | Dossier importateur                                                                                                    |                |                                                                                                    | RETOUR AUX D                               | OSSIERS                                                                                                    |                                       |                                         |                                                                       |
|------------------------------------------------------------------------------------|----------------------------------------------------------------------------------------------------|----------------|----------------------------------------------------------------------------------------------------|--------------------------------------------|----------------------------------------------------------------------------------------------------|---------------------------------------|-----------------------------------------|-----------------------------------------------------------------------|
|                                                                                    | FSI0000122473                                                                                                    |                |                                                                                                    |                                            |                                                                                                    |                                       |                                         |                                                                       |
|                                                                                    | Editable                                                                                                    |                |                                                                                                    | Non éditable                               |                                                                                                    |                                       | Invalide                                |                                                                       |
| Référe<br>TEST                                                                     | férence Nom du créateur<br>EST 06092024 FORMATION IMP/EXP                                                                      |                | Détail du créateur<br>Boulevard de la République , KINSHASA, Congo, The Democratic Republic of the |                                            |                                                                                                    | e e e e e e e e e e e e e e e e e e e |                                         |                                                                       |
| Actio                                                                              | ons                                                                                                    |                |                                                                                                    |                                            |                                                                                                    |                                       |                                         |                                                                       |
| Créer<br>végét                                                                     | Créer une demande d'autorisation d'importation de<br>végétaux (Ministère de l'agriculture)                                     |                |                                                                                                    | Créer une demande<br>d'animaux (ministère  | d'autorisation d'importation<br>de l'agriculture)                                                           |                                       |                                         |                                                                       |
| Créer                                                                              | r une déclaration d                                                                                                    | importation de | bien (DIB)                                                                                         | Créer formulaire doo                       | uments annexes                                                                                              |                                       |                                         |                                                                       |
| Info                                                                               | rmations gé                                                                                                    | nérales        |                                                                                                    |                                            |                                                                                                    | Accéder a                             | u Borde                                 | reau de Frais U                                                       |
|                                                                                    | rmations gé<br>du fournisseur<br>Ku                                                                                            | nérales        | Adresse du<br>A222BIS RU                                                                           | fournisseur<br>JE COMMERCIALE GOUH         | IANZOU CHINE                                                                                                | Accéder a                             | Place<br>CDFIH                          | ereau de Frais U<br>Kinshasa                                          |
| Nom c<br>KIKUK                                                                     | rmations gé<br>du fournisseur<br>KU<br>le provenance                                                                           | nérales        | Adresse du<br>A222BIS RU                                                                           | fournisseur<br>JE COMMERCIALE GOUH         | IANZOU CHINE<br>Poste d'entrée du territ                                                                    | Accéder a                             | Place<br>CDFIH<br>Mode de l             | rreau de Frais U<br>Kinshasa                                          |
| Nom c<br>Kikuk<br>Pays d<br>CHN                                                    | rmations gé<br>du foumisseur<br>cu<br>le provenance<br>- China                                                                 | nérales        | Adresse du<br>A222BIS RU                                                                           | fournisseur<br>JE COMMERCIALE GOUH         | IANZOU CHINE<br>Poste d'entrée du territ<br>1018 - MATADI PORT                                              | Accéder a                             | Place<br>CDFIH<br>Mode de 1<br>Maritime | Kinshasa<br>Kinshasa<br>transport<br>Transport                        |
| Nom c<br>KIKUK<br>Pays d<br>CHN<br>Monta                                           | rmations gé<br>du fournisseur<br>cu<br>le provenance<br>- China<br>ant CIF *                                                   | nérales        | Adresse du A222BIS RL                                                                              | fournisseur<br>JE COMMERCIALE GOUH         | ANZOU CHINE<br>Poste d'entrée du territ<br>1018 - MATADI PORT<br>Devise                                     | Accéder a                             | Place<br>CDFIH<br>Mode de 1<br>Maritime | Kinshasa<br>Kinshasa<br>transport<br>Transport                        |
| Infor<br>Nom c<br>Kikuk<br>Pays d<br>CHN<br>Monta<br>2000,0                        | rmations gé<br>du fournisseur<br>cu<br>le provenance<br>- China<br>ant CIF *<br>00                                             | nérales        | Adresse du<br>A222BIS RU<br>Montant FO<br>2000,00                                                  | fournisseur<br>JE COMMERCIALE GOUH<br>18 * | ANZOU CHINE<br>Poste d'entrée du territ<br>1018 - MATADI PORT<br>Devise<br>USD - US Dollar                  | Accéder a                             | Place<br>CDFIH<br>Mode de 1<br>Maritime | Kinshasa<br>Kinshasa<br>transport<br>Transport                        |
| Infor<br>Nom c<br>KIKUK<br>Pays d<br>CHN<br>Monta<br>2000,0<br>Man                 | rmations gé<br>du fournisseur<br>cu<br>le provenance<br>- China<br>ant CIF *<br>00<br>chandises                                | nérales        | Adresse du 1<br>A2228IS RU<br>Montant FC<br>2000,00                                                | fournisseur<br>JE COMMERCIALE GOUH         | ANZOU CHINE<br>Poste d'entrée du territ<br>1018 - MATADI PORT<br>Devise<br>USD - US Dollar                  | Accéder a                             | Place<br>CDFIH<br>Mode de l<br>Maritime | rreau de Frais U<br>Kinshasa<br>transport<br>Transport                |
| Infor<br>Nom c<br>KIKUK<br>Pays d<br>CHN<br>Monta<br>2000,0<br>Mari<br>Exp<br>Rang | rmations gé<br>du foumisseur<br>cu<br>le provenance<br>- China<br>ant CIF *<br>00<br>chandises<br>porter vers Excel<br>Code SH | nérales        | Adresse du<br>A222BIS RL<br>Montant FO<br>2000,00                                                  | fournisseur<br>Le COMMERCIALE GOUH<br>18 * | ANZOU CHINE<br>Poste d'entrée du territ<br>1018 - MATADI PORT<br>Devise<br>USD - US Dollar<br>Prix unitaire | Accéder a                             | Place<br>CDFIH<br>Mode de 1<br>Maritime | rreau de Frais U<br>Kinshasa<br>transport<br>Transport<br>Désignation |

#### 6. Validate the FSI File

Once all information and documents, including the Eco-Certificate, are included, proceed with the validation process of the FSI file.

Note: If you have difficulties locating the upload section or validating the file with the Eco-certificate attached, contact SEGUCE RDC SA directly. They can provide specific guidance based on the latest GUICE platform interface.

### 7. Create an attachment

- Within the FSI file, locate the option labelled "Create Attachment" or something similar.
- Go to the Attachments section, and click the "Add (+)" button to create a new attachment.
- Choose the document type from the drop-down menu, and save the attachment.
- Assign a unique internal reference for this specific document. This reference will help you identify and manage the attachment within the FSI file.
- Ensure the file is in a compatible format (e.g., PDF, JPG), then click "Save" or "Upload" to finalize the attachment process.
- Review the attachments section to confirm that the documents have been successfully uploaded and are associated with the correct internal reference.

| Determiner an accan | Two de demonde                                                    | Normality and advanta | Fact Antiput         |  |  |
|---------------------|-------------------------------------------------------------------|-----------------------|----------------------|--|--|
| Date d'ajout        | Type de demande                                                   | Nom du createur       | Etat Actions         |  |  |
| 25/09/2024 11:06:27 | Autorisation d'importation des Médicaments(Ministère de la santé) | FORMATION IMP/EXPIM   | FORMATION IMP/EXPIM  |  |  |
| 25/09/2024 11:08:48 | Facture pro-forma                                                 | FORMATION IMP/EXPIM   |                      |  |  |
| 25/09/2024 11:24:44 | Déclaration d'importation de bien (DIB)                           | FORMATION IMP/EXPIM   | Lier                 |  |  |
| H 4 1 H H           |                                                                   | Afficher              | les items 1 - 3 de 3 |  |  |
| mporter un nouvel   | élément                                                           |                       |                      |  |  |

#### SEGUCE RDC S.A.

157, Avenue de la Démocratie (Ex Huileries) Commune de la Gombe – Kinshasa +243 843385959 www.segucerdc.cd

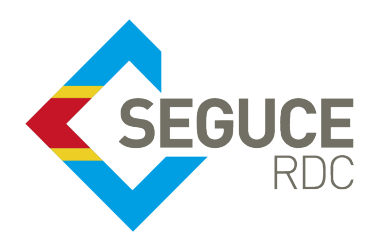

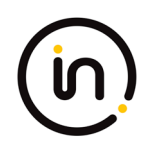

## **BRIEF SCHEMATIC PRESENTATION**

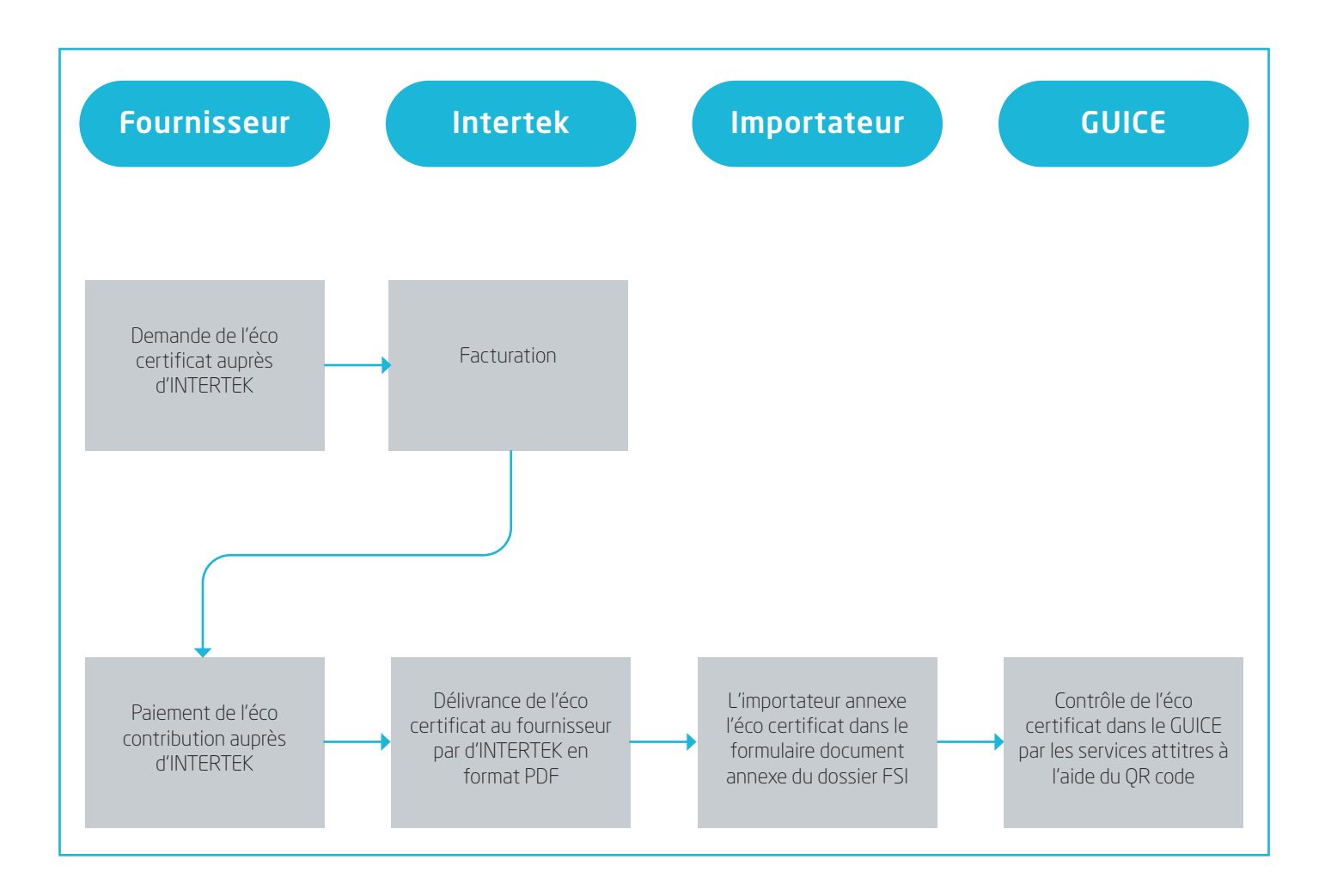

#### SEGUCE RDC S.A.

157, Avenue de la Démocratie (Ex Huileries) Commune de la Gombe – Kinshasa +243 843385959 www.segucerdc.cd

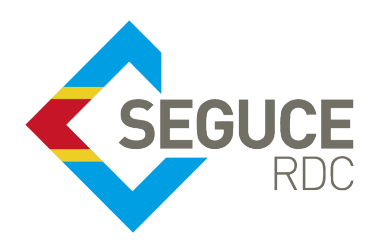

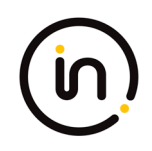

### **ENGLISH TRANSLATION**

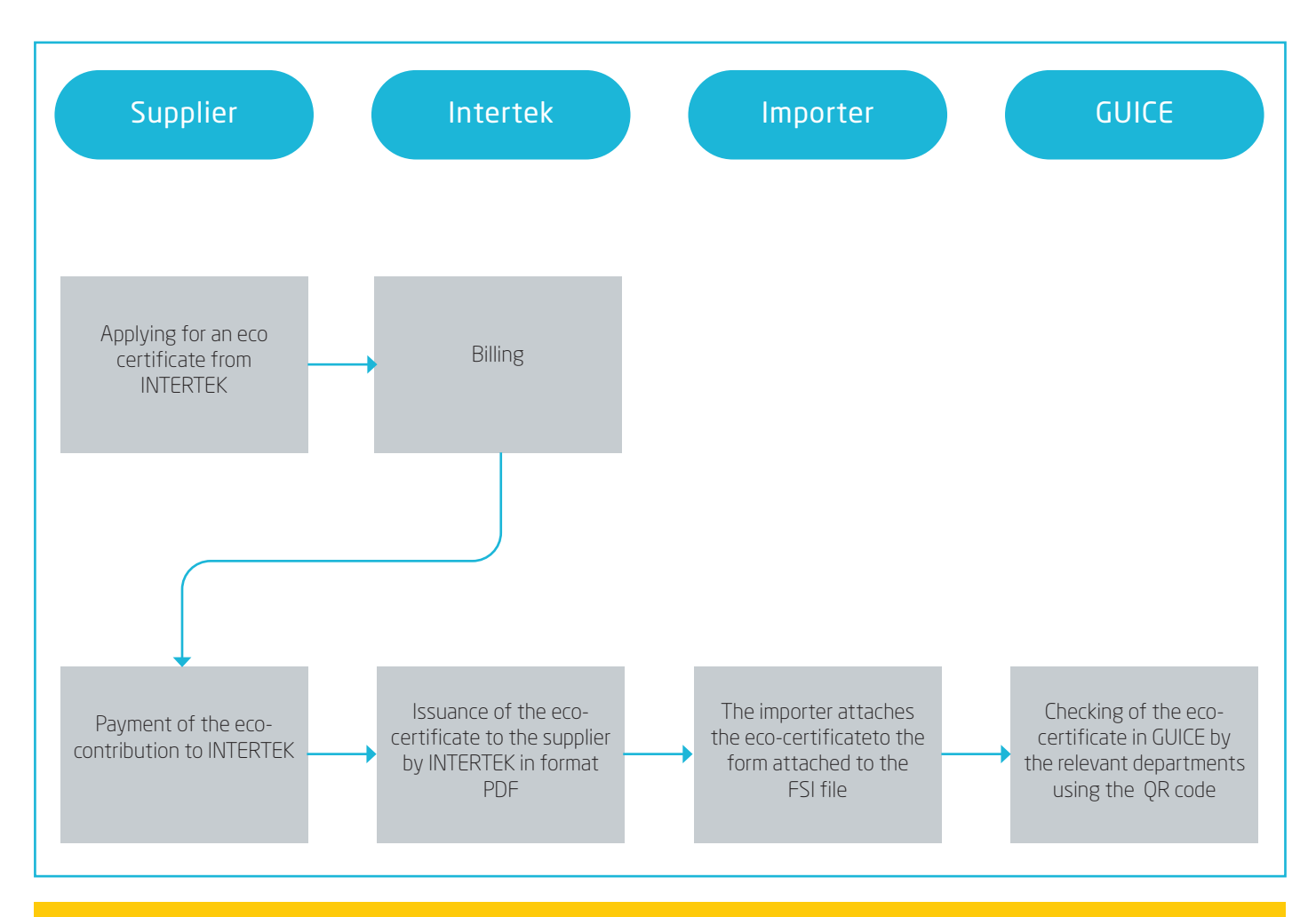

#### TRANSITIONAL PROCEDURE FOR ATTACHING THE ECO-CERTIFICATE TO THE GUIDE

**SEGUCE RDC S.A.** 157, Avenue de la Démocratie (Ex Huileries) Commune de la Gombe – Kinshasa +243 843385959 www.segucerdc.cd

![](_page_6_Picture_0.jpeg)

![](_page_6_Picture_1.jpeg)

# SEGUCE RDC SA Contact Information

Website: www.segucerdc.com

**SEGUCE RDC S.A.** 157, Avenue de la Démocratie (Ex Huileries) Commune de la Gombe – Kinshasa +243 843385959 www.segucerdc.cd